## <u>ขั้นตอนการใช้บริการออนไลน์ (e-Service) ขององค์การบริหารส่วนตำบลยางขึ้นก</u>

1.เข้าสู่เว็บไซต์ อบต.ยางขึ้นก : <u>https://www.yangkhinok.go.th/</u>

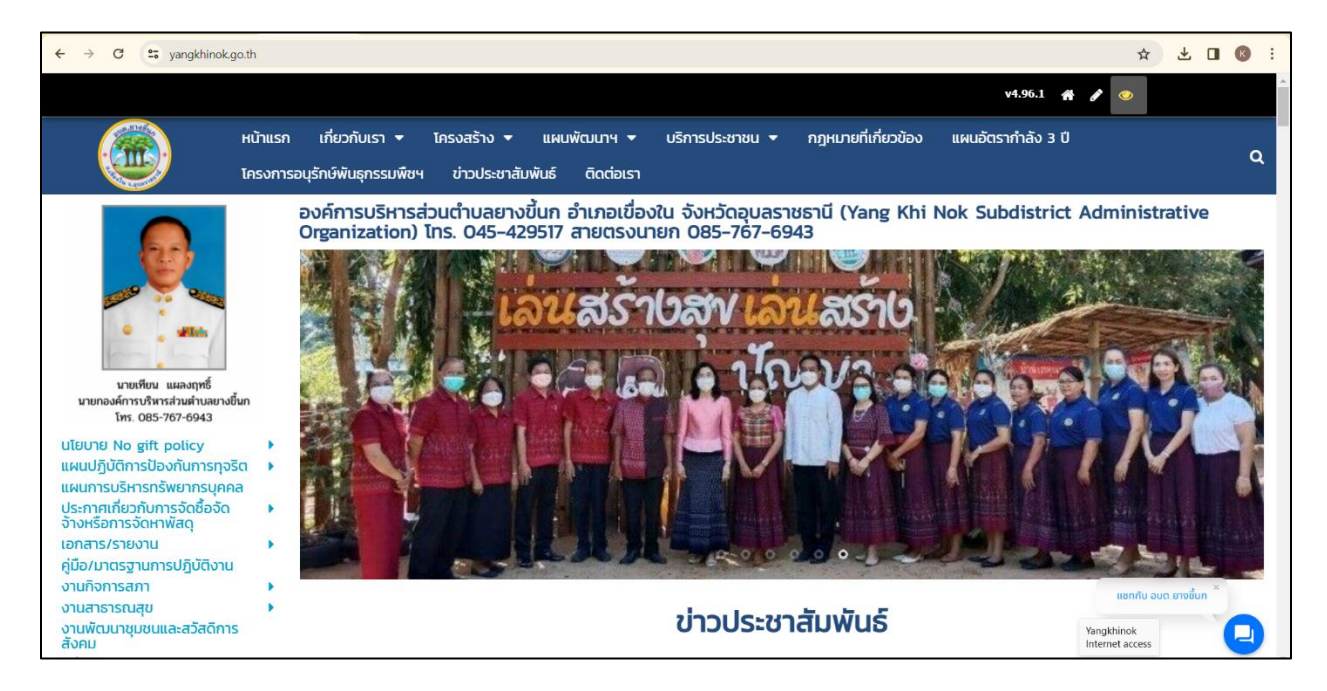

## 2. คลิกที่ไอคอน e-Service

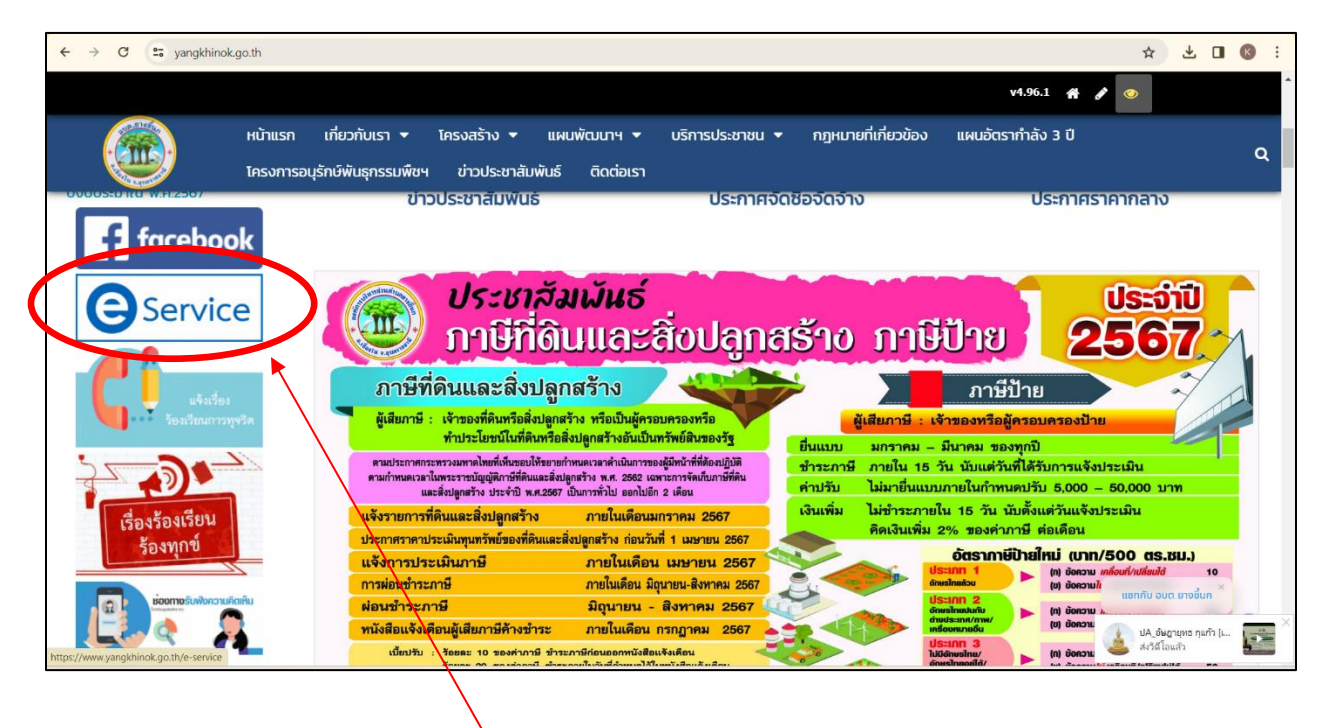

คลิกเลือก e-Service

## 3. คลิกเลือกบริการออนไลน์ (e-Service) ที่ต้องการ

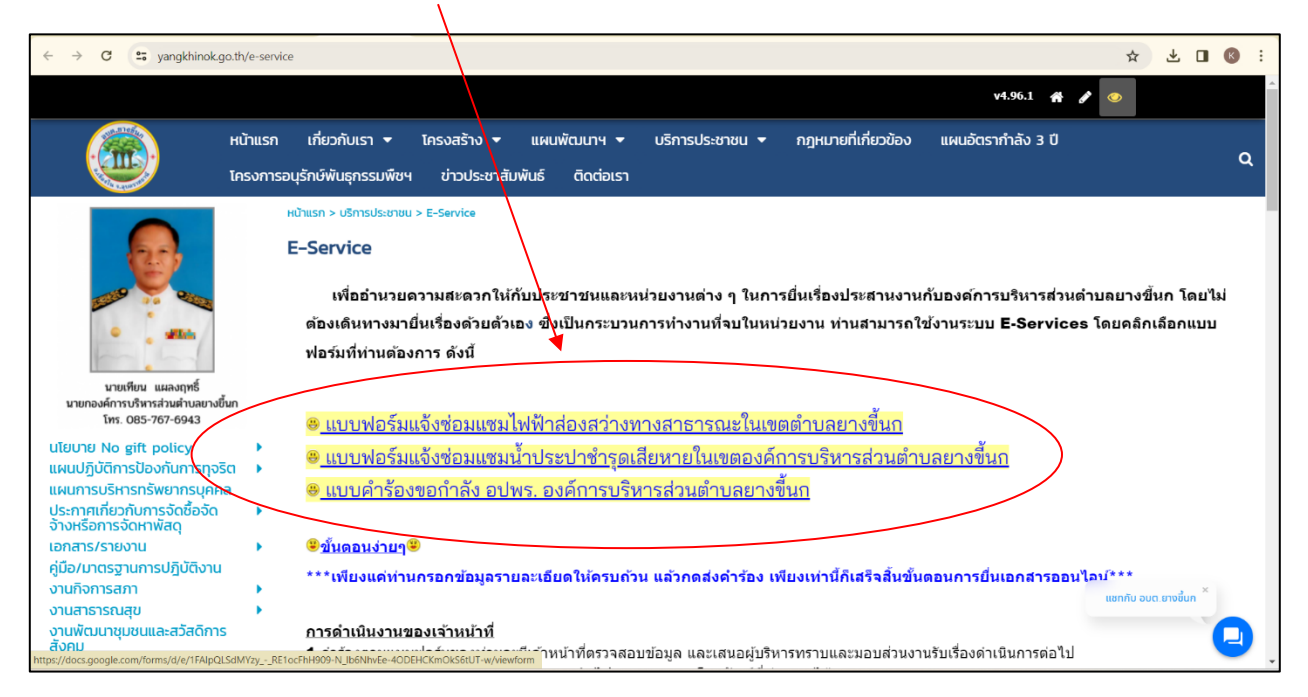

## 4. กรอกข้อมูลให้ครบถ้วน ให้ครบโดยเฉพาะที่มีเครื่องหมาย \* สีแดง

| $\leftrightarrow$ $\rightarrow$ C $_{5}$ docs.google.com/forms/d/e/1FAIpQLSdMYzy_ | _RE1ocFhH909-N_lb6NhvEe-40DEHCKmOkS6tUT-w/viewform                                                                    | ☆ | ⊻ | K i |   |
|-----------------------------------------------------------------------------------|----------------------------------------------------------------------------------------------------|---|---|-----|---|
|                                                                                   | แบบฟอร์มแจ้งซ่อมแซมไฟฟ้าส่องสว่างทาง<br>สาธารณะในเขตดำบลยางขึ้นก<br>ศำหรับกรณีเด็ดเหตุลกเงิน โปรดติดต่อที่ 045-429516 |   |   |     | • |
|                                                                                   | ลงชื่อเข้าใช้ Googleเพื่อบันทึกการแก้ไข ดูข้อมูลเพิ่มเดิม                                                             |   |   |     |   |
|                                                                                   | * ระบุว่าเป็นคำถามที่จำเป็น                                                                                           |   |   |     |   |
|                                                                                   | ชื่อ-สกุล *<br>ศาตอบของคุณ                                                                                            |   |   |     |   |
|                                                                                   | <b>ท้อยู่ *</b><br>ศำตอบของคุณ                                                                                        |   |   |     |   |
|                                                                                   | เบอร์โทรศัพท์ *<br>ศาตอบของคุณ                                                                                        |   |   |     |   |
|                                                                                   | สองเปลี่นี้ให้ได้เสื่อ เสล่อ เมลา สอดออบปล่ออาเสียบอย *                                                               |   |   |     | • |

5. เมื่อกรอกข้อมูล รายละเอียดครบถ้วนแล้ว ให้กด "ส่ง" ถือว่าเป็นการเสร็จสิ้นกระบวนการยื่นคำร้องขอรับ บริการออนไลน์ (e-Service)

| ← → C C docs.google.com/forms/d/e/1FAIpQLSdMYzy                                                                 | RE1ocFhH909-N_lb6NhvEe-4ODEHCKmOkS6tUT-w/viewform                                                                          | ☆ | ₹ | K i |
|----------------------------------------------------------------------------------------------------|----------------------------------------------------------------------------------------------------|---|---|-----|
|                                                                                                    | ศำตอบของคุณ                                                                                                    |   |   | Â   |
|                                                                                                    | รายละเอียดของปัญหา *<br>ศำตอบของคุณ                                                                                        |   |   |     |
|                                                                                                    | วันที่ไฟฟ้าส่องสว่างข่ารุดหรือวันที่ท่านได้พบเห็นไฟฟ้าส่องสว่างทางสาธารณะข่ารุด *<br>วันที่<br>วว/ดด/ปปปป □                |   |   |     |
|                                                                                                    | รายละเอียดเพิ่มเดิม<br>ด้าดอบของคุณ                                                                                        |   |   |     |
| The second second second second second second second second second second second second second second second se | สัง ถ้างแบบฟอร์ม<br>มสงรมัสแบบไหว Soole ฟอร์ม                                                                              |   |   |     |
| <b>J</b> 23                                                                                                    | เขียงขัดหลังหลังที่งขัดหรือร้างองโดย Google รมอะเวนการอะเม็ด - ม่อก่าวแก่ไม่มีการ - มโยเวยความนั้นส่วนตัว<br>Google ฟอร์วม |   |   |     |
|                                                                                                    |                                                                                                    |   |   |     |
|                                                                                                    | คลิกที่ ส่ง เพื่อส่งข้อมูลให้เจ้าหน้าที่                                                                                   |   |   |     |
|                                                                                                    | ผู้รับผิดชอบดำเนินการต่อไป                                                                                                 |   |   |     |